## LE PETIT GUIDE POUR RÉSERVER UN OBJET EN LIGNE

Pour réserver un objet en ligne, il te suffit de suivre ces quelques étapes. Si tu bloques quelque part, n'hésite pas à nous contacter à l'adresse **info@manivelle.ch** ou par téléphone au **+4177 525 70 68**. Nous t'aiderons volontiers !

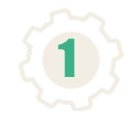

Rends-toi sur notre site internet manivelle.ch et clique sur «se connecter».

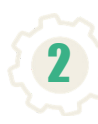

Accède à notre catalogue de plus de 4'000 objets en cliquant sur «inventaire».

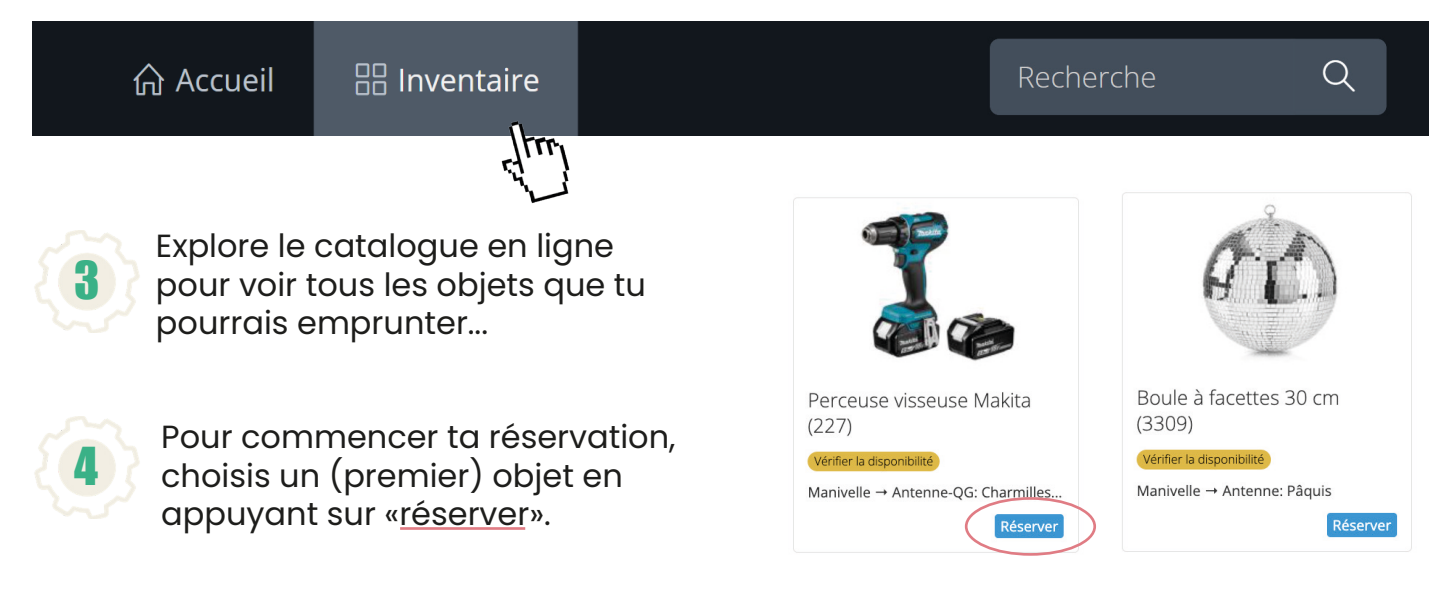

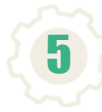

A ce moment-là, tu dois choisir :

## A - Un mode de retrait :

- Dans une antenne, où tu pourras recevoir des conseils d'utilisation de la part de notre équipe par la même occasion.
- Dans un point-relais à travers le canton, où tu récupéreras l'objet chez l'un de nos partenaires.
- Chez toi. Ce service est payant, sauf pour les Onésien nes car la Ville d'Onex offre le pass et la livraison à ses habitant es.

Pour t'aider à faire ton choix, regarde la liste des antennes et point-relais sur notre site, rubrique «nous trouver».

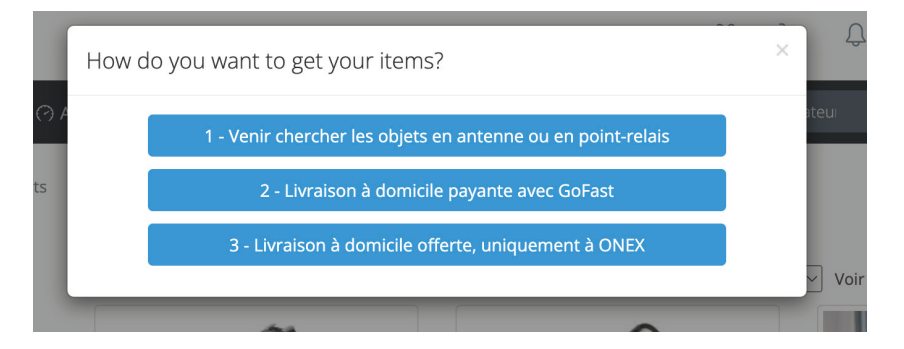

## B - Un lieu de retrait :

Si tu as choisi le retrait en antenne ou point-relais, tu devras sélectionner le lieu exacte où tu souhaite récupérer tes objets.

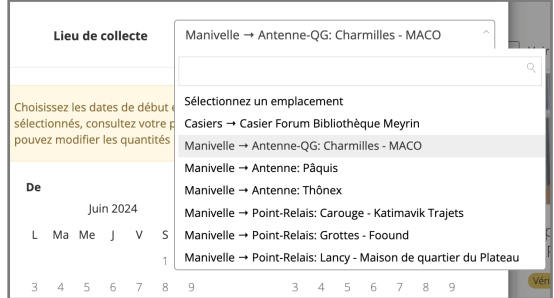

## C - Une date de réservation :

Un emprunt dure une semaine par défaut, tu peux prolonger ton emprunt si les objets ne sont pas empruntés par la suite.

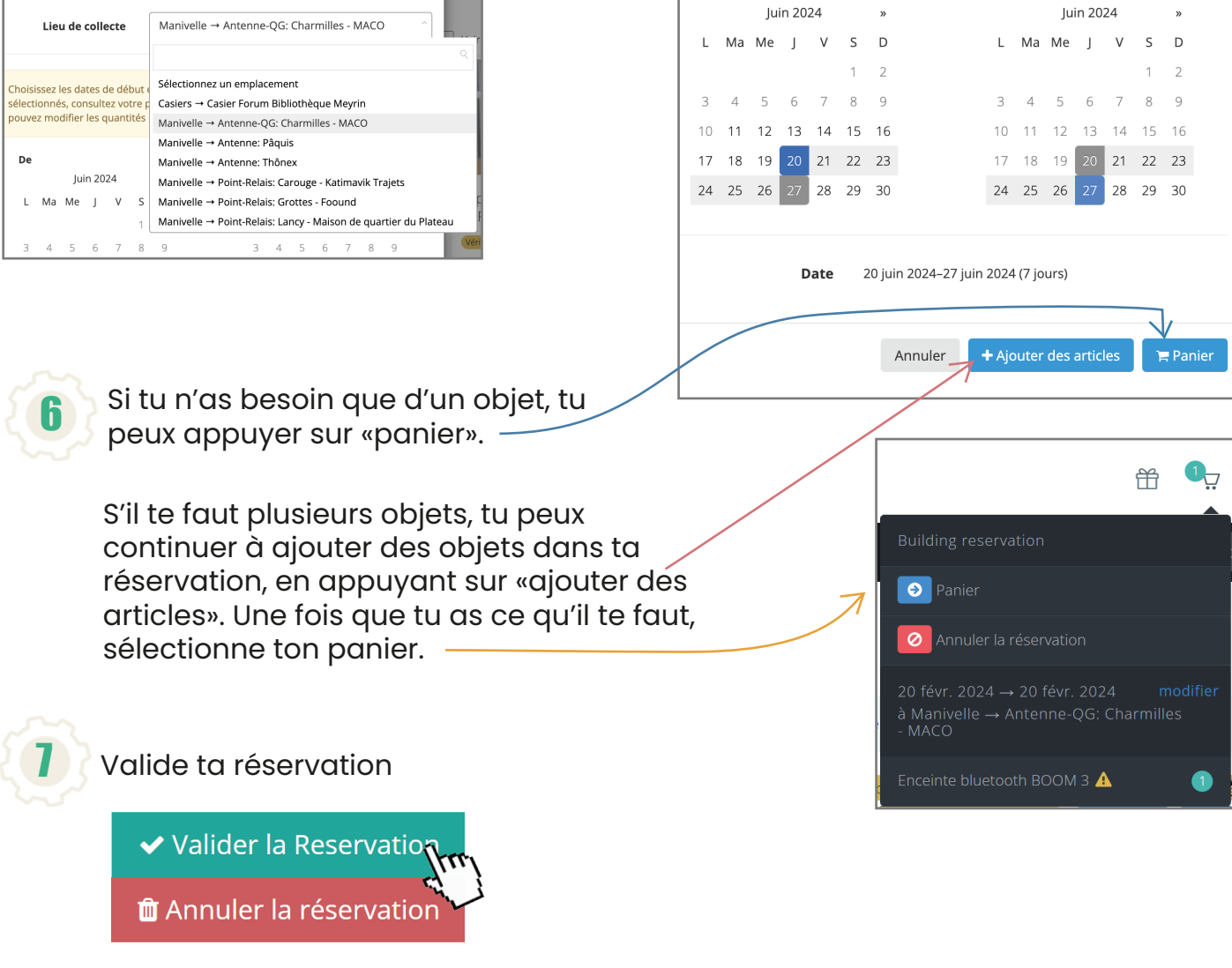

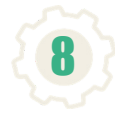

Récupère tes objets une fois le moment venu dans le lieu que tu as choisis et profites-en!

On se réjouit que tu utilises notre bibliothèque d'objets !

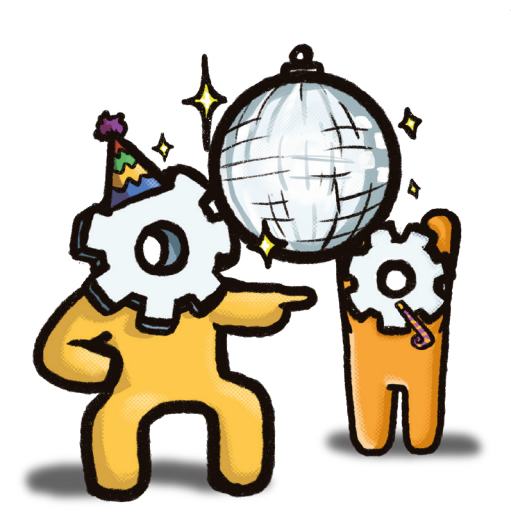